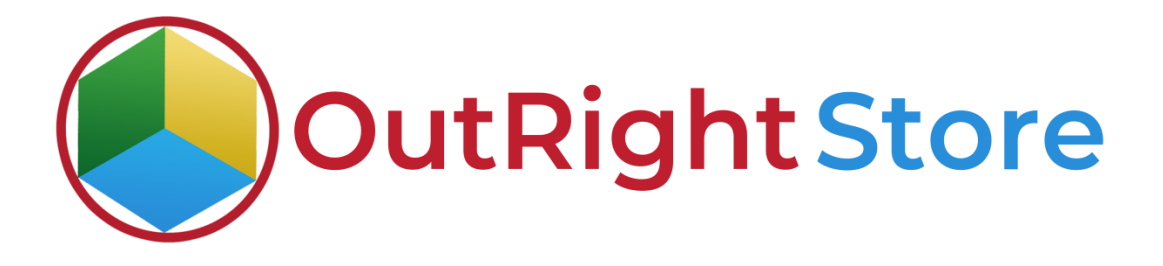

SugarCRM Email to Lead (Lite)

**User** Guide

Email to Lead (Lite)

**Outright Store** 

# **User Guide:-**

#### **1.** Go to the admin panel and click on the Inbound Settings option.

| Outright Store Email to Lead or Any Mo           | dule (Lite Version)         |                             |                           |  |
|--------------------------------------------------|-----------------------------|-----------------------------|---------------------------|--|
| Outright Store Email to Lead or Any Module (Lite | Version)                    |                             |                           |  |
| Inbound Settings                                 | Create New Inbound Settings | Inbound Settings Click here | Sell All Inbound Settings |  |
| S Email Manager for receiver archiver            | Record Receiver Manager     | Email To Lead Receiver      | Create Record Receiver    |  |
| C Email To Lead Logger                           | Record Receiver Logger      | C Email2lead Process Audit  | Process Audit             |  |
|                                                  |                             |                             | Activate Window           |  |

#### **2.** Here you can see the inbound email address set as archiver.

| 📚 👻 Product Catalog 👻 Calendar 👻 Calls 👻 Meetings 👻 | Tasks 🕶 Notes 🕶 R                                           | eports 💌 Leads | ▼ Contacts ▼ Accounts ▼ Opportunit       | cies 🕶 Emails 👻 Campaigns   | ▼ Targets ▼ Inbound Settings      | I Search                    | a 💿 🤶                          | • + |
|-----------------------------------------------------|-------------------------------------------------------------|----------------|------------------------------------------|-----------------------------|-----------------------------------|-----------------------------|--------------------------------|-----|
| Inbound Settings                                    |                                                             |                |                                          |                             |                                   |                             |                                |     |
| From Name My Items D Search Clear                   | Advanced Search                                             |                |                                          |                             |                                   |                             |                                | 2   |
| Delete +                                            |                                                             |                |                                          |                             |                                   |                             | ( <u>ici</u> @ (1 - 1 of 1) 🛞  |     |
| From Name 👙                                         | IMAP Success Message                                        | Status ©       | Mail Server Address (e.g imap.gmail.com) | © Email Address as Archiver | If Custom Date , then Select Date | Target Folder (e.g. INBOX ) | Mail Server Protocol (tls/ssl) | 0   |
| □ ☆ Ø outrightcrm19@gmail.com                       | Last Validation<br>MESSAGE -<br>>SUCCESSFULLY<br>CONFIGURED | 1              | imap.gmail.com                           | outrightcrm19@gmail.com     | 04/06/2021                        | INBOX                       | ssi                            |     |
| Delete      Target inbound email                    |                                                             |                |                                          |                             |                                   |                             | (iii (i - 1 of 1) 🕥            |     |

### **3.** Click on the Email to Lead Receiver option.

| Outright Store Email to Lead or Any Mo           | dule (Lite Version)         |                                   |                           |
|--------------------------------------------------|-----------------------------|-----------------------------------|---------------------------|
| Outright Store Email to Lead or Any Module (Lite | Version)                    |                                   |                           |
| 3 Inbound Settings                               | Create New Inbound Settings | Inbound Settings                  | Sell All Inbound Settings |
| S Email Manager for receiver archiver            | Record Receiver Manager     | Email To Lead Receiver Click here | Create Record Receiver    |
| C Email To Lead Logger                           | Record Receiver Logger      | Email2lead Process Audit          | Process Audit             |
|                                                  |                             |                                   |                           |

**4.** Here you can see the target module and other options.

| Default automated Settings         | for->outrightcrm19@gmail. | com » Edit |                   |                                    |                                          |   |                                            |
|------------------------------------|---------------------------|------------|-------------------|------------------------------------|------------------------------------------|---|--------------------------------------------|
| Save Cancel View Audit Log         |                           |            |                   |                                    |                                          |   | (1 of 1) (3)<br>* Indicates required field |
| Default Target: *                  | Leads                     | ~          | Select any module | Emailtolead Name: "                | Default automated Settings for->outright | c |                                            |
| Status:                            | Active 👻                  |            |                   | Target Email Address: *            | outrighterm19@gmail.com                  |   |                                            |
| Take New Fields from Field Mapper. | 0                         |            |                   |                                    |                                          |   |                                            |
|                                    |                           |            |                   |                                    |                                          |   |                                            |
| Email Example:                     |                           |            |                   |                                    |                                          |   |                                            |
| A Customer Source Settings(Ema     | il Mapper)                |            |                   |                                    |                                          |   |                                            |
| No Email Key:                      |                           |            |                   | Pull Customer Email from FromEmail |                                          |   |                                            |
| Body Email Mapper:                 |                           |            |                   |                                    |                                          |   |                                            |
| A DUPLICATE DETECTION              |                           |            |                   |                                    |                                          |   |                                            |
| Email Sender + Subject             |                           |            |                   |                                    |                                          |   |                                            |
| Check Dunlicate on Phone Number    | 15                        |            |                   |                                    |                                          |   |                                            |

### **5.** Click on the Email to Lead process Audit Option.

| Outright Store Email to Lead or Any Mo           | dule (Lite Version)         |                                     |                           |
|--------------------------------------------------|-----------------------------|-------------------------------------|---------------------------|
| Outright Store Email to Lead or Any Module (Lite | Version)                    |                                     |                           |
| Inbound Settings                                 | Create New Inbound Settings | Inbound Settings                    | Sell All Inbound Settings |
| S Email Manager for receiver archiver            | Record Receiver Manager     | Email To Lead Receiver              | Create Record Receiver    |
| C Email To Lead Logger                           | Record Receiver Logger      | Email2lead Process Audit Click here | Process Audit             |
|                                                  |                             |                                     | Activate Windows          |

## **6.** In the process audit, there is no record yet.

| 📚 🔹 Product Catalog 🔹 Calendar 🔹 Calls 👻 Meetings 👻 Tasks 👻 N | rs 👻 Reports 👻 Leads 👻 Contacts 👻 Accounts 👻 Opportunities 👻 Emails 👻 | Campaigns   | a 💿 🤶 - + |
|---------------------------------------------------------------|-----------------------------------------------------------------------|-------------|-----------|
| Email2lead Process Audit                                      |                                                                       |             |           |
| Route ID Parent ID                                            | Parent Type                                                           | Email Route |           |
| My Items                                                      |                                                                       |             |           |
| Search Clear Advanced Search                                  |                                                                       | 3           |           |
| You currently have no records saved. Create one now.          | No records created yet                                                |             |           |

### 7. In the Leads module, there is no record yet as well.

| 📚 👻 Product Catalog 👻 Calendar 👻 Calls 👻 Meetings 👻 Tasks 👻 | Notes • Reports • Leads • | Contects + Accounts + | Opportunities - Emails - Campaigns - Targets - | Target Lists - Quotes - E Search Q | 0 🤶 +             |
|-------------------------------------------------------------|---------------------------|-----------------------|------------------------------------------------|------------------------------------|-------------------|
| Leads 0 No record in lead module yet                        |                           |                       |                                                |                                    | Create            |
| Filter * Create 🖸 Search by first name, last name           |                           |                       |                                                |                                    | 0 🖩 0             |
| Select                                                      | •                         |                       |                                                |                                    | - +               |
| Enter new filter name                                       |                           |                       |                                                |                                    | Reset Cancel Save |
| 🔲 👻 Name 🗢 Status                                           | Account Name              | Office Phone © Email  | @ User                                         | Φ Date Modified 6                  | Date Created      |
|                                                             |                           |                       |                                                |                                    | ,                 |

**8.** Insert inbound email in the "To" field and in body, enter mapper fields. Then send the email.

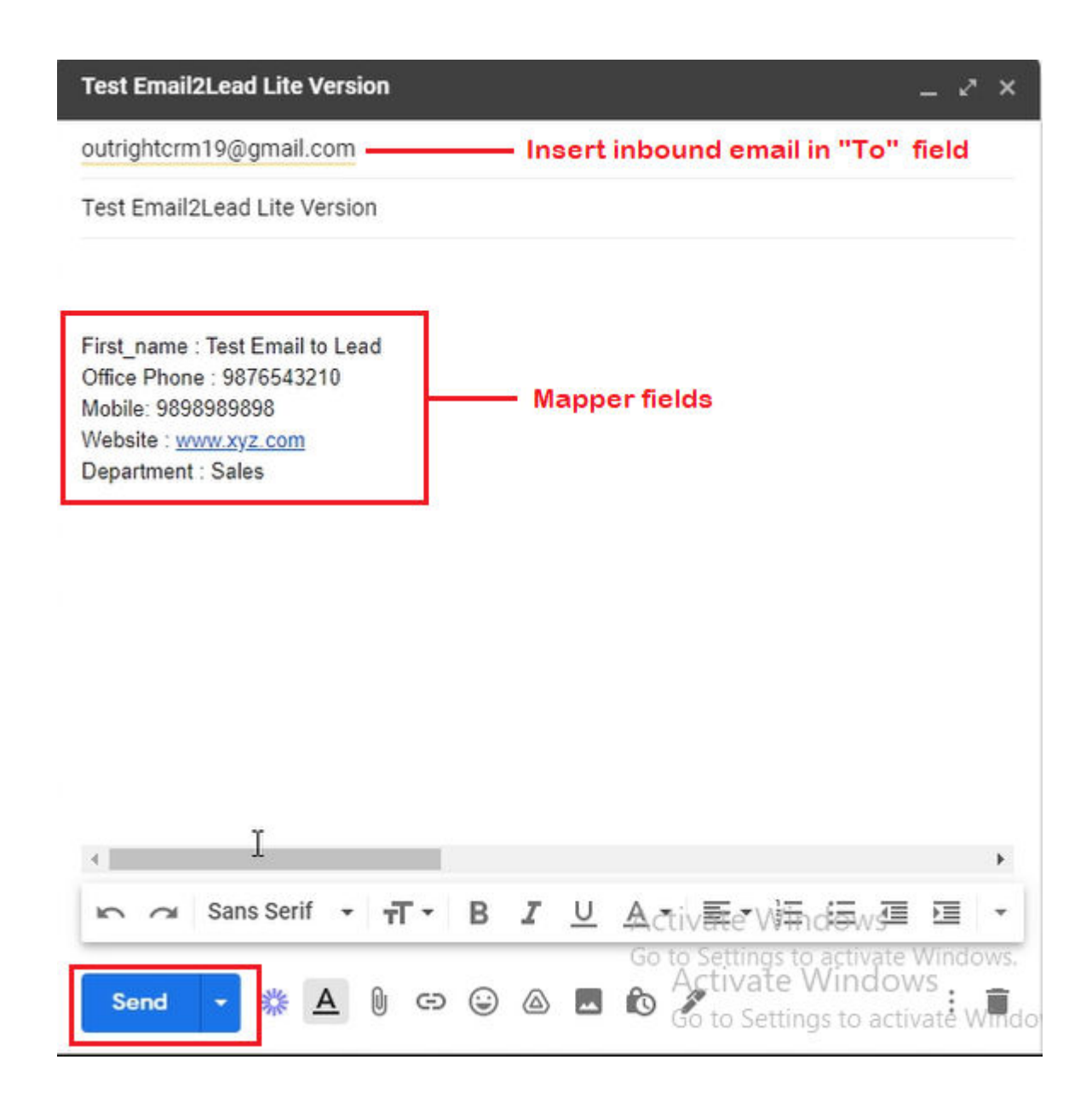

**9.** Go to the process audit and refresh page. Her you'll see fetched record.

| 😂 🕶 Product Catalog 👻 Calendar 👻 Calls | ▼ Meetings ▼ Tasks ▼ Notes ▼ Reports ▼ Lea                | ds - Contacts - Accounts - Opportunities - Emails - | • Campaigns • Targets •                  | Email2lead Process Audit | Search         | a 💽 🤶            | • +  |
|----------------------------------------|-----------------------------------------------------------|-----------------------------------------------------|------------------------------------------|--------------------------|----------------|------------------|------|
| Email2lead Process Audit               |                                                           |                                                     |                                          |                          |                |                  |      |
| Route ID                               | Parent ID                                                 | Parent Type                                         |                                          | Email Route              |                |                  |      |
| My Items                               |                                                           |                                                     |                                          |                          |                |                  |      |
| Search Clear Advanced Search           |                                                           |                                                     |                                          | 3                        |                |                  |      |
| Delete v                               |                                                           |                                                     |                                          |                          |                | 🛞 (1 - 1 of 1) 👩 | (15) |
| Email2Lead Process Audit 👙             | Route ID 😄                                                |                                                     | Parent ID 😄                              | Parent Type 👙            | Date Created   | ÷                |      |
| 🗆 🚔 🥝 CLICK TO VIEW RECORD             | Process Auit for Default automated Settings for >outright | crm19@gmail.com For module :                        | 67caef1c-9841-11eb-a14c-<br>02e9311bd7bb | Leads                    | 04/08/2021 081 | )7am             |      |
| Delete +                               | After refresh, you can see a new record                   |                                                     |                                          |                          |                | 🕜 (1 - 1 of 1) 🧕 | (H)  |

**10.** In the Leads module you can see a new record is created.

| 📚 👻 Product Catalog 👻 Calenc              | dar 🕶 Calls 🖛 Meetings 🖛 T | fasks 🕶 Notes 👻 Reports 💌 | Leads 👻 Contac | s 👻 Accounts | <ul> <li>Opportunities - Emails</li> </ul> |        | Targets 👻 Target Lists 👻 | Quotes 🕶 🚦 | Search             | ۹ 🕜   |             | • +        |
|-------------------------------------------|----------------------------|---------------------------|----------------|--------------|--------------------------------------------|--------|--------------------------|------------|--------------------|-------|-------------|------------|
| Leads (1)                                 |                            |                           |                |              |                                            |        |                          |            |                    |       | Cr          | reate      |
| Filter - Create O Search by first name, I | last name                  |                           |                |              |                                            |        |                          |            |                    |       | 0           | <b>m</b> 0 |
| Select                                    |                            | •                         |                |              |                                            |        |                          |            |                    |       |             | - +        |
| Enter new filter name                     | Record is created in the   | e Leads module as well    |                |              |                                            |        |                          |            |                    | Reset | t Cancel    | Save       |
| 🗆 👻 Name                                  | tatus                      | Account Name              | Office Ph      | ine ¢ Email  |                                            | ¢ User |                          |            | Date Modified      | ¢ Da  | ite Created | ٥          |
| 🗌 🏫 Test Email to Lead                    | New                        |                           | 9876543        | 210 sharma.  | mohit@outrighterm.com                      |        |                          |            | 04/08/2021 01:37pm | 04    | /08/2021    | ۰ -        |

Email to Lead (Lite)

**Outright Store** 

**11.** All the values are attached to their respective fields.

| 📚 👻 Product Catalog | • Calendar • Calls • Meetings • Tasks • Note | s • Reports • Leads • | Contects * | Accounts * Opportunities * | Emails 👻     | Campaigns 👻      | Targets 👻 Target Lists | • Quotes • I | Search | ۹ | 0 | 2- +   | ÷ |
|---------------------|----------------------------------------------|-----------------------|------------|----------------------------|--------------|------------------|------------------------|--------------|--------|---|---|--------|---|
| Le Test Email to    | Lead 🌣 Unconversed                           |                       |            | Loading                    |              |                  |                        |              |        |   |   | Edit 👻 |   |
| (+ Title            |                                              |                       |            |                            | Mobile       | 9898989898       | ]                      |              |        |   |   |        |   |
| Website             | http://www.xyz.com                           |                       |            |                            | Do Not Call  |                  |                        |              |        |   |   |        |   |
| + Account Name      |                                              |                       |            |                            | + Tags       |                  |                        |              |        |   |   |        |   |
| + Primary Address   |                                              |                       |            | + Alter                    | ate Address  |                  |                        |              |        |   |   |        |   |
| Department          | Sales                                        |                       |            |                            | Office Phone | 9876543210       | ]                      |              |        |   |   |        |   |
| 🕈 Campaign          |                                              |                       |            |                            | + Fax        |                  |                        |              |        |   |   |        |   |
| + Twitter Account   |                                              |                       |            | D&                         | Principal Id |                  |                        |              |        |   |   |        |   |
| + Description       |                                              |                       |            | E                          | nail Address | sharma.mohit@    | Poutrighterm.com       |              |        |   |   |        |   |
| Status              | New                                          |                       |            | 1 + Statu                  | Description  |                  |                        |              |        |   |   |        |   |
| + Lead Source       |                                              |                       |            | + Lead Source              | Description  |                  |                        |              |        |   |   |        |   |
| + Assigned to       |                                              |                       |            | + Opportu                  | nity Amount  |                  |                        |              |        |   |   |        |   |
| Date Created        | 04/08/2021 01:37pm by outright SYSTEMS       |                       |            |                            | Teams        | Global (Primary) |                        |              |        |   |   |        |   |
| Date Modified       | 04/08/2021 01:37pm by outright SYSTEMS       |                       |            |                            |              |                  |                        |              |        |   |   |        |   |
| Show less           |                                              |                       |            |                            |              |                  |                        |              |        |   |   |        |   |

**12.** Latest Email is attached to the email subpanel.

|         | Product Catalog 👻 Calendar   | ▼ Calls ▼ Mee     | dings 🕶 Tasks | • Notes •    | Reports 👻    | Leads 💌 | Contacts 👻 | Accounts 👻 | Opportunities 👻 | Emails 💌 | Campaigns 👻 | Targets 💌 | Target List | s ≠ Q      | uotes 👻 | I | Search             | ۹ | 0 | 2 -  | - |
|---------|------------------------------|-------------------|---------------|--------------|--------------|---------|------------|------------|-----------------|----------|-------------|-----------|-------------|------------|---------|---|--------------------|---|---|------|---|
| Le      | Test Email to Lead 合         | Unconverted       |               |              |              |         |            |            |                 |          |             |           |             |            |         |   |                    |   |   | Edit | • |
| (i) (i) | ALLS                         |                   |               |              |              |         |            |            |                 |          |             |           |             |            |         |   |                    |   |   | +    | • |
| (1/e) M | eetings (0)                  |                   |               |              |              |         |            |            |                 |          |             |           |             |            |         |   |                    |   |   | +    | * |
| Em EN   | IAILS (4)                    |                   | Latest        | email attach | led to the h | istory. |            |            |                 |          |             |           |             |            |         |   |                    |   |   | +    | • |
| _       | From                         | Subject           |               |              |              |         |            | φ Status   |                 | •        | Date        |           | Ø Assig     | ned To     |         | 0 | Related To         |   |   | 0    |   |
| 슈       | sharma.mohit@outrightcrm.com | Test Email2Lead L | ite Version   |              |              |         |            | Archive    | d               |          |             |           | outri       | ght SYSTEM | VIS     |   | Test Email to Lead |   | _ | ۲    |   |
| ☆       | sharma.mohit@outrightcrm.com | Test Email2Lead L | ite Version   |              |              |         |            | Archive    | ed.             |          |             |           | outri       | ght SYSTEN | MS      |   |                    |   |   | ۲    |   |
| 습       | sharma.mohit@outrightcrm.com | Test Email2Lead L | ite Version   |              |              |         |            | Archive    | ed              |          |             |           | outri       | ght SYSTEM | VIS     |   |                    |   |   | ۲    |   |
|         |                              |                   |               |              |              |         |            |            |                 |          |             |           |             |            |         |   |                    |   |   |      |   |

## **13.** By clicking on the email, you can see the detail view of it.

| Test Email2Lo | ead Lite Version 🛱                                                                                                    |         |                    |   | Reply |
|---------------|----------------------------------------------------------------------------------------------------|---------|--------------------|---|-------|
| From          | sharma.mohit@outrightcrm.com                                                                                                    | Date    |                    |   |       |
| То            | outrightcrm19@gmail.com                                                                                                    |         |                    |   |       |
| Body          | First_name : Test Email to Lead<br>Office Phone : 9876543210<br>Mobile: 9898989898<br>Website : www.xyz.com<br>Department : Sales                                                                                                    | Entire  | email is saved     | Â |       |
|               | =20<br>"The information shared=C2=A0by=C2=A0Outright Systems=C2=A0in this tra-<br>sion or any=20<br>attachments is confidential or may be legally privileged, and is intended=<br>=20<br>you are not the person to whom or the organization to which is addressed. If=<br>=20<br>you are not the intended recipient, you should not disseminate, distribute=<br>=20<br>or copy this email. Please notify the sender immediately by return-email if=<br>=20<br>or copy this email. Please notify the sender immediately by return-email if=<br>=20<br>or under the end of the sender immediately by return-email if=<br>=20<br>from your system. E-mail transmission cannot be guaranteed to be secure or=<br>=20<br>error-free as information could be intercepted. corrupted. lost. destroved.= | insmis= |                    |   |       |
| Attachments   |                                                                                                    |         |                    |   |       |
| Cc            |                                                                                                    | Bcc     |                    |   |       |
| Assigned To   | outright SYSTEMS                                                                                                    | Lead    | Test Email to Lead |   |       |
| Teams         | Global (Primary)                                                                                                    |         |                    |   |       |
| + Tags        |                                                                                                    |         |                    |   |       |